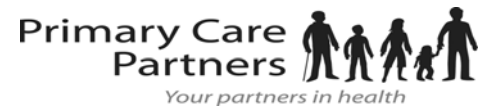

Create an Account

# From an Email Invitation

# **Proxy Registration Instructions for Adult dependent**

With the all-in-one personal health record and patient portal, accessing your dependent adult's medical information from any computer, tablet or smartphone is easier than ever!

### Just follow these simple steps to get connected today!

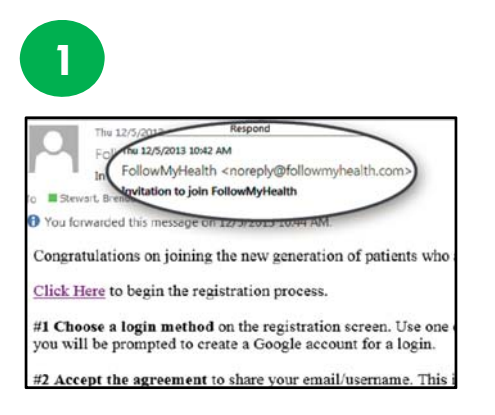

**Check your Email.** You will receive an email from <u>noreply@followmyhealth.com</u>. Click the registration link and follow the onscreen prompts. If you don't receive an email, please check you junk/spam

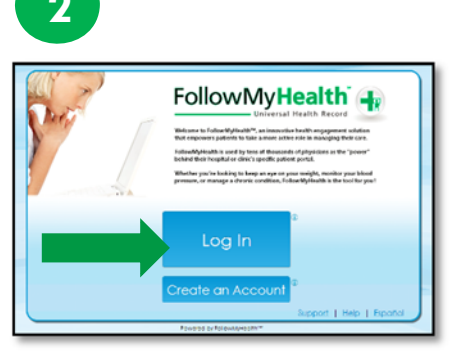

Don't have a Portal Account? Click Create an Account. Enter <u>YOUR</u> contact information (not your loved one's) and click "I Accept."

#### -OR-

If you have an existing portal account, Log In to <u>Your</u> Portal Account, login using your standard method and skip to **Register as a Proxy** – instructions on the next page.

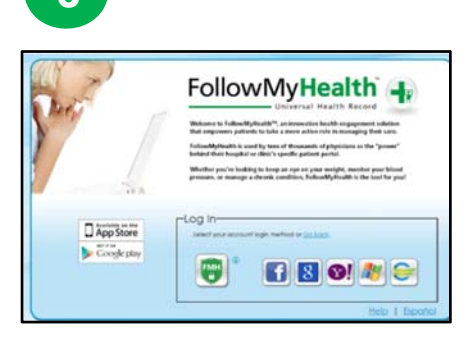

**Choose a Login Method.** Create a username and password for your portal account by clicking the FMH Secure Login icon. **OR** Use an existing username and password (to verify your identity) from Facebook, Gmail, Yahoo, Windows Live or CernerHealth by clicking the respective icon, then skip to **Register as a Proxy** – instructions on the next page.

# If you are creating a FMH Secure Login Account, follow these easy steps:

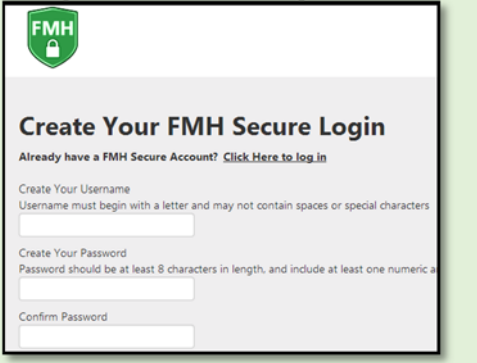

Provide a unique username and password, along with your email and hit Continue.

| FMH                                        |                              |         |
|--------------------------------------------|------------------------------|---------|
| FMH Secure Log                             | n Creation Succ              | essful! |
| Enter Your FMH Secure Login Us<br>Username | name and Password to continu | •       |
| Password                                   |                              |         |
| Log in                                     |                              |         |
| Forgot your password?                      |                              |         |
|                                            |                              |         |

Enter your FMH Secure Login username and password.

| То                                                       | noreply@FollowMyHealth.com<br>FMH Secure Login Account Created |  |
|----------------------------------------------------------|----------------------------------------------------------------|--|
| Action It                                                | ems                                                            |  |
| Hello,<br>Please keep this email for your records. You b |                                                                |  |
|                                                          |                                                                |  |

Print and **save** the email containing your username. You will need it if you lose your username or password.

# Register as a Proxy

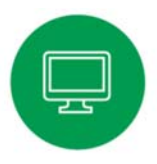

Get Connected. Follow the on-screen prompts on the next four screens to complete your connection. These screens include accepting our Terms of Service, entering your Invite Code (the last 4 digits of the patient's SS#) and accepting the Release of Information.

Your loved one's health record will then begin to upload. Once populated, you'll be able to view their information.

| Register as a proxy<br>Step 5: Upload Health Record for Jardogs18 Zztest |
|--------------------------------------------------------------------------|
| Register as a proxy                                                      |
| Step 1: Welcome                                                          |
| V                                                                        |

#### Have Questions for Your Loved One's Physician? Primary Care Hello Gracie Home Adele Allscript Avoid phone tag – communicate with your Health Summarv dependent adult's doctor by using the Gende secure messaging feature within the portal. It's quick and easy - just like email! Activity Remember, that your main FollowMyHealth account is under your name and you need Page 1 of 1 to be sure to click the drop down arrow ñol "O Primary Care Partners next to the "HELLO" to send messages for ilth 🝷 My Info Home Inbox (2) the Adult Proxy. pointments **Health Summary** Age Gende Ferry Height Weight 150.07 lb Blood Pressure 100 / 56 Wal-Mar Click on the Inbox tab and Compose to start a message. Action Center **Recent Activity** 4 🗰 You have 1 unread email in your mailbox Page 1 of 2 Your health record contains new clinical items

Circle the method you used to log in, and write your username and password hint below.

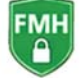

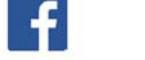

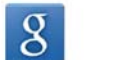

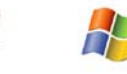

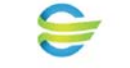

Password Hint

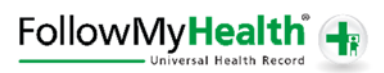